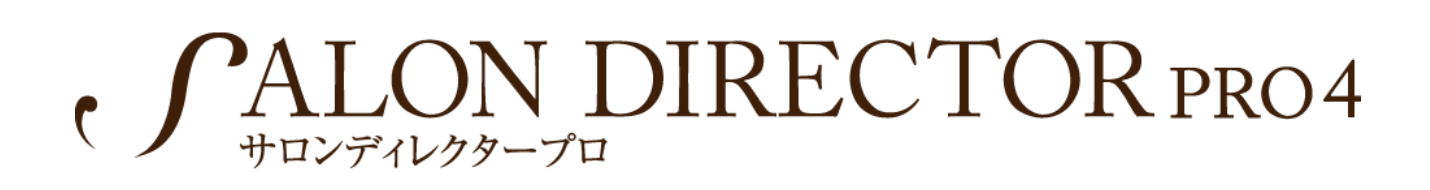

## バージョンアップマニュアル

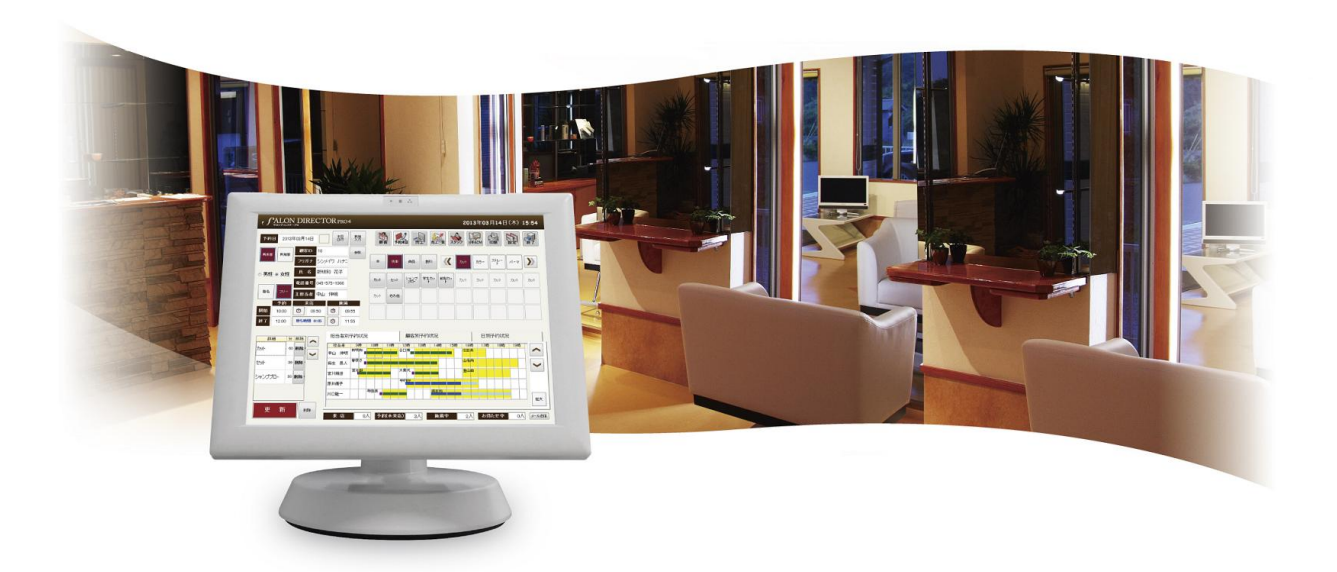

新明和ソフトテクノロジ株式会社

|                  | 目次     |
|------------------|--------|
| 第1章 はじめに         |        |
| 第2章 バージョンアップする   |        |
| サロンディレクタープロ4のバージ | ョンアップ2 |

## 第1章 はじめに

本インストーラーは「サロンディレクタープロ4」のバージョンアップ版プログラムです。

「サロンディレクタープロ4」がインストールされていないパソコンにインストールしても正常に動作 いたしません。

## 第2章 バージョンアップする

サロンディレクタープロ4バージョンアップ版をインストールします。

## サロンディレクタープロ4のバージョンアップ

- Windows を起動した状態で、CD-ROM ドライブに「サロンディレクタープロ4(バージョンアップ版)」のディスクをセットしてください。
  ※ ホームページからダウンロードされた場合は、ダウンロードした「Sdp4Setup.msi」を実行してください。
- 2. サロンディレクタープロ4セットアップウィザードが表示されます。 次へ(<u>N</u>)> ボタンをクリック します。

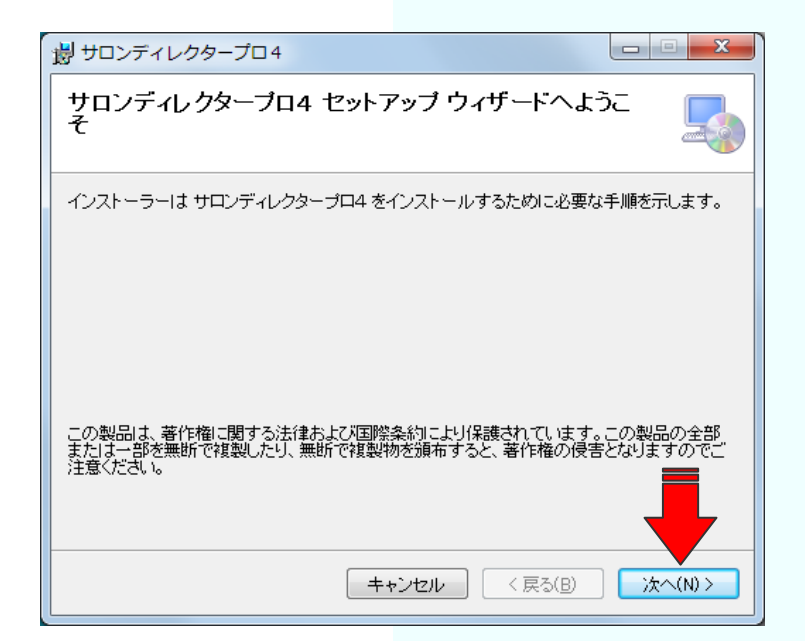

3. インストールフォルダーの選択画面が表示されますが、変更しないで<u>次へ(N)></u>ボタンをクリック します。

| 劇 サロンディレクタープロ4                                                                                                    |                                                             |
|----------------------------------------------------------------------------------------------------|-------------------------------------------------------------|
| インストール フォルダーの選択                                                                                                    |                                                             |
| インストーラーは次のフォルダーへ サロンディレクターブロ4 をインストー<br>このフォルダーにインストールするには[)次へ]をクリックしてください。別の<br>トールするには、アドレスを入力するか[参照]をクリックしてください。<br>フォルダー(E)-<br>[C*Program Files*新明和ワフトテクノロジ株式会社*サロンディレク: | -ルはます。<br>カフォルダート<br>インストール先は変更<br>しない。<br>参照(B<br>ディスク領域(D |
| サロンディレクタープロ4 を現在のユーザー用か、またはすべてのユーザー用に<br>● すべてのユーザー(E)<br>● このユーザーのみ(M)<br>キャンセル <戻る(B)                                                                                       | インストールします:<br>、<br>次へ(N) >                                  |

4. インストールの確認画面が表示されます。次へ(N)>ボタンをクリックするとサロンディレクター プロ4のインストールが開始されます。

| 劇 サロンディレクタープロ4                  |             |
|---------------------------------|-------------|
| インストールの確認                       |             |
| サロンディレクターブロ4 をインストールする準備ができました。 |             |
| [次へ]をクリックしてインストールを開始してください。     |             |
|                                 |             |
|                                 |             |
|                                 |             |
|                                 |             |
|                                 |             |
|                                 |             |
|                                 |             |
| キャンセル く戻る                       | (B) 次へ(N) > |

5. サロンディレクタープロ4をインストールしています画面が表示されます。完了画面が表示される までしばらくお待ちください。

| 割 サロンディレクタープロ4                |           |
|-------------------------------|-----------|
| サロンディレクターブロ4 をインストールしてい<br>ます |           |
| サロンディレクタープロ4 をインストールしています。    |           |
| お待ちください                       |           |
|                               |           |
|                               |           |
|                               |           |
|                               |           |
| <b>キャンセル</b> 〈 戻る(B)          | ) 次へ(N) > |

6. インストールが完了しました画面が表示されます。 閉じる(<u>C</u>) ボタンをクリックして、インスト ールを終了してください。

| 割 サロンディレクタープロ4                                |           |
|-----------------------------------------------|-----------|
| インストールが完了しました。                                |           |
| サロンディレクタープロ4 は正しくインストールされました。                 |           |
| 終了するには、[閉じる]をクリックしてください。                      |           |
|                                               | _         |
| Windows Update で、NET Framework の重要な更新があるかどうかを | 確認してくださ   |
| キャンセル く戻る(                                    | 3) 閉じる(C) |